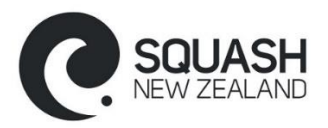

## Vaccination Pass Self-Verification Feature in iSquash

iSquash now has a feature where players can self-verify their My Vaccine Pass from within their profile.

## Process:

- 1. Save a copy of your vaccine pass as a PDF or take a screenshot of the pass from the wallet on your mobile device (i.e. Apple Wallet). Make sure it is saved on the device you will be using to access iSquash
- 2. Log into your iSquash profile. If you have forgotten your password, use the 'Forgot Password' feature or contact your club administrator to create a new password for you
- 3. Click on 'Edit My Profile' from the left-hand menu
- 4. Find the Vaccination Details section and click on 'Upload Certificate'

| Home Page            | Member Qualifications | Coaching Diary  |                                   |                    |
|----------------------|-----------------------|-----------------|-----------------------------------|--------------------|
| Edit My Profile      | Test User             |                 |                                   | Print              |
| Grading List         | Login Details         |                 | Home Address                      |                    |
| Clubs Map            | Username:             | testuser2       | Street:                           |                    |
| Help                 | Password:             |                 |                                   |                    |
| Logout               | Confirm Password:     |                 | Suburb:                           |                    |
| - My Clubs           | Personal Details      |                 | 0.1                               |                    |
| FlexiSquash Auckland | Title:                | None -          | City:                             |                    |
| Pay to Play Clubs    |                       | Tert            | Country:                          | New Zealand        |
| Apply for Membership | First Name:           | A Logal Name    | Postal Address                    |                    |
| Payment History      |                       | C Legar Ivanie. | Same as Home Address:             |                    |
| - Interclub          | Middle Name:          | A Logal Nama    | Name:                             |                    |
| Interclub Events     |                       | User            | Address:                          |                    |
| - Tournaments        | Last Name:            | 6 Legal Name.   |                                   |                    |
| Current Tournaments  | Nickname:             |                 | Suburb:                           |                    |
| - Reports            | Display Name:         | Test User       | City:                             |                    |
| Reports              | Date of Birth:        | 5-Sep-1992      | Country                           | New Zealand        |
|                      | Gender:               | Male            | odunay.                           |                    |
|                      | Occupation:           |                 | Postcode:                         |                    |
|                      | Contact Details       |                 | Vaccination Details               |                    |
|                      | Home Phone:           |                 | Vaccinated:                       |                    |
|                      | Mobile Phone:         |                 | Vaccinetion Expiry.               |                    |
|                      | Work Phone:           | 0211234567      | Upload Vaccination<br>Certificate | Upload Certificate |

5. Click on 'Choose File' and select the vaccination pass file (PDF or vaccination pass image) from your saved documents

| <b>COVID Vaccination</b>                                            | Certificate | Upload |
|---------------------------------------------------------------------|-------------|--------|
| Select COVID Vaccination Certificate:<br>Choose File No file chosen |             |        |
| Submit                                                              |             |        |
| Error and Data                                                      |             |        |

- 6. Click on 'Submit'
- If successful you will receive a message underneath the 'Error and Data' header stating 'OK: Vaccination Status updated. You will be able to go to your profile page and the Vaccination Details section will be updated
- 8. If unsuccessful check that the file type is valid (PDF, JPG, PNG) and that the name and DOB on the vaccination pass matches your name and DOB in iSquash